## Istruzioni per l'avvio di Cisco Webex Meetings

(è necessario disporre di un dispositivo munito di microfono, speaker e webcam)

Aprire la mail di Invito del Dirigente Scolastico; all'interno ci sarà un link attivo su cui si deve cliccare:

| LIBEROMAIL Home Posta              | <sup>6</sup> Rubrica Calendario Attività Drive                   | 😽 Più Spazio? 🔀 PEC 🅒 📌 🎜 😯 🔒 🏟   Esci |
|------------------------------------|------------------------------------------------------------------|----------------------------------------|
| Cerca 🔻 Q                          | LIBEROGIOCO & Scommesse sportive e giochi online                 | SCOPRI 🗙                               |
| SCRIVI JUMBOMAIL                   | PRINCIPALE I SOCIAL                                              |                                        |
| ENZOGENT70@LIBERO.IT               | 🖴 «५ 🖻 🖉 🖬 🏷 🖬                                                   | Vista 💌                                |
| Posta arrivata 6                   |                                                                  | ×                                      |
| Posta inviata<br>Spam 99+          | < Indietro 1                                                     | ~ 🗸                                    |
| Cestino 99+                        | Nessun oggetto                                                   | ^                                      |
| Archivio Le mie cartelle           | antoniosalvatore.sapone1@istruzione.it<br>A enzogent70@libero.it | 10:13 A                                |
| I miei allegati<br>JumboMail       | Rispondi Rispondi a tutti Teolice Riches Altro                   |                                        |
| • AGGIUNGI ACCOUNT                 | https://meetingsemea4.webex.com/meet/antoniosalvatore.sapone1    | ₽.⊄                                    |
| Quota Mail<br>955.01 MB di 1 GB    |                                                                  | •                                      |
| Scrivi qui per eseguire la ricerca | o 🛱 📜 🚺 ⊌ 🖩 S 🖸                                                  | ∧ iii < 10:18<br>14/04/2020            |

Scegliere, dalla finestra di comunicazione, l'opzione Browser (non è necessario scaricare la App):

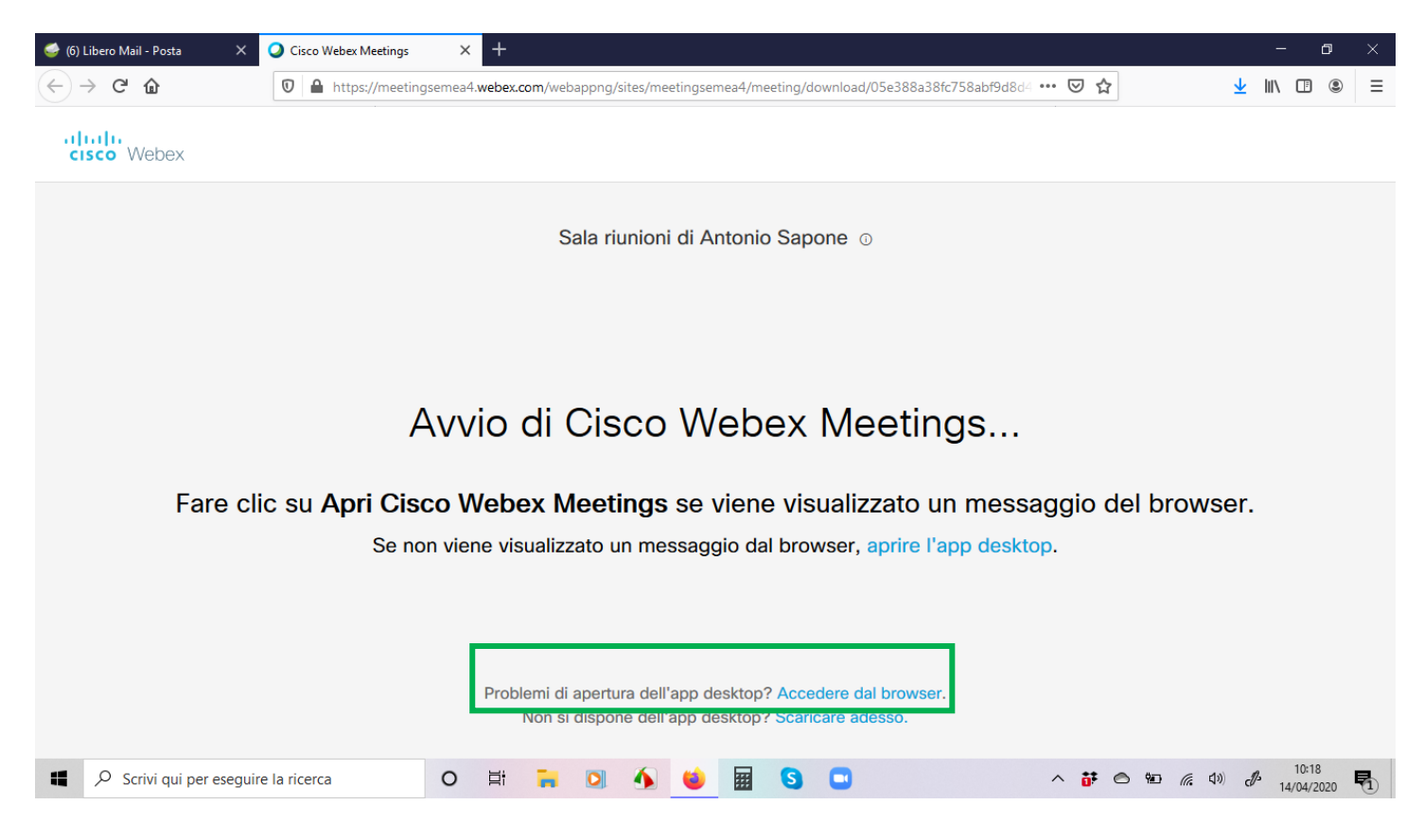

Compilare i campi richiesti, inserendo Nome e Cognome nel primo riquadro, indirizzo mail nel secondo riquadro; cliccare su Avanti:

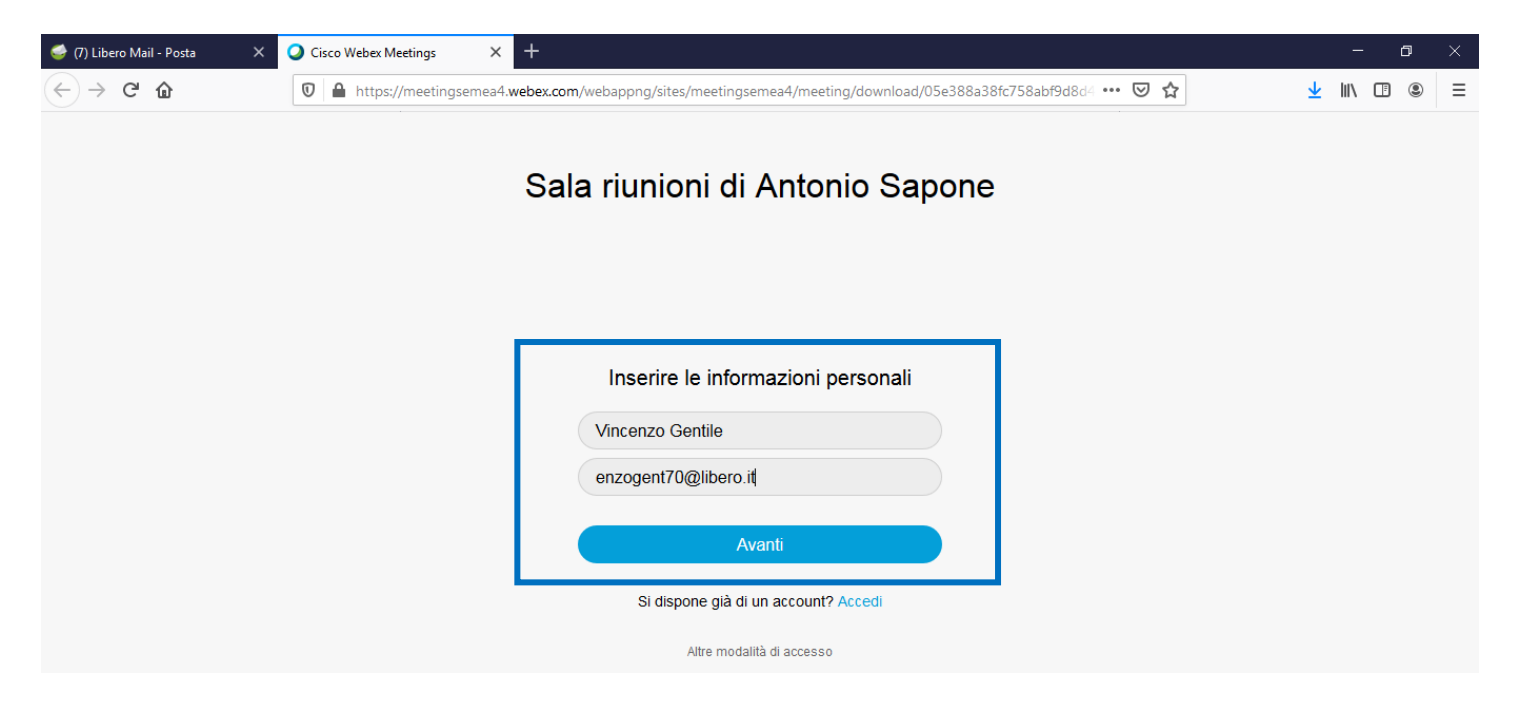

Qualora fosse richiesto dal sistema operativo o dal Browser, **dare il consenso** per utilizzare fotocamera e microfono; quindi cliccare su Accedi alla Riunione:

| 🥩 (7) Libero Mail - Posta 🛛 🗙                         | Q App Cisco Webex Meetings We X                                                                                                    | - 0                 | ×   |
|-------------------------------------------------------|----------------------------------------------------------------------------------------------------|---------------------|-----|
| $\overleftarrow{\bullet}$ > C $\textcircled{\bullet}$ | 🖸 🖴 🍽 https://meetingsemea4.webex.com/webappng/sites/meetingsemea4/meeting/download/05e388a38fc758abf9a 🚥 😎 🏠                                                                                                    | ⊻ II\ 🗆 🤇           | . ■ |
|                                                       | Consentire a meetingsemea4.webex.com di utilizzare<br>la fotocamera e il microfono?<br>Eotocamera da condividere:<br>HP Truevision HD<br>Microfono (Realtek Inst Definition Audio)<br>Consenti<br>Non consentire                                                                                                    |                     |     |
|                                                       | Image: Second state of the second state of the second |                     |     |
| 📕 🔎 Scrivi qui per eseguir                            | e la ricerca 🛛 🗧 🧮 🖸 🧌 🍓 📓 🕄 🗖 🔨 🔺 🏕 🐿 🌾 🕸                                                                                                    | 10:17<br>14/04/2020 |     |

Dopo aver dato il consenso, la fotocamera sarà attiva; cliccare nuovamente su Accedi alla Riunione, per entrare nel meeting definitivamente:

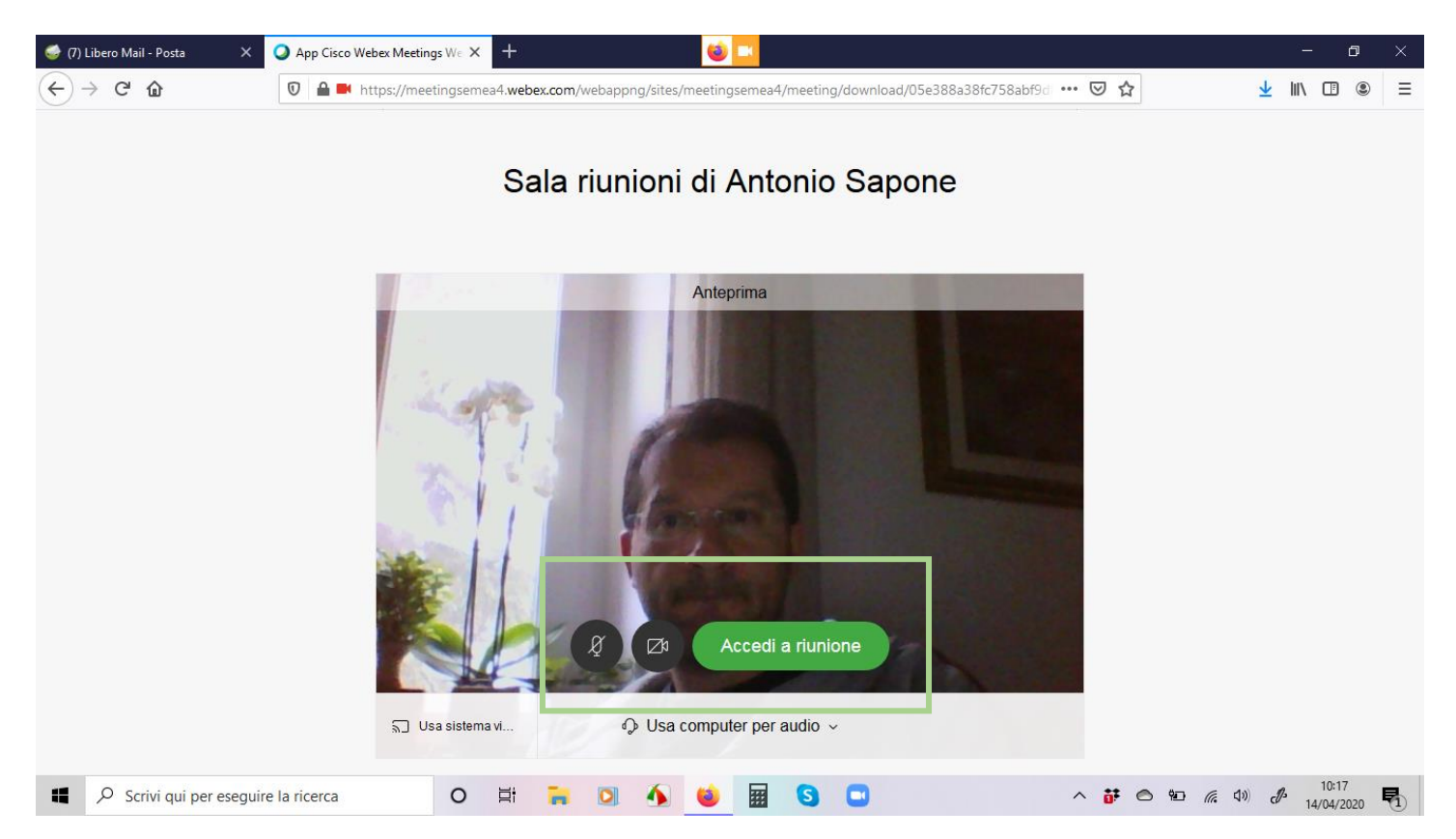